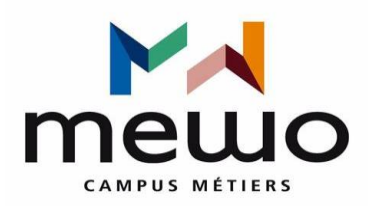

**NOM :** GERMAIN

## Prénom : Wood kaly saintor

## **TP**: Utilisateur GLPI

## 1- On va dans Admission

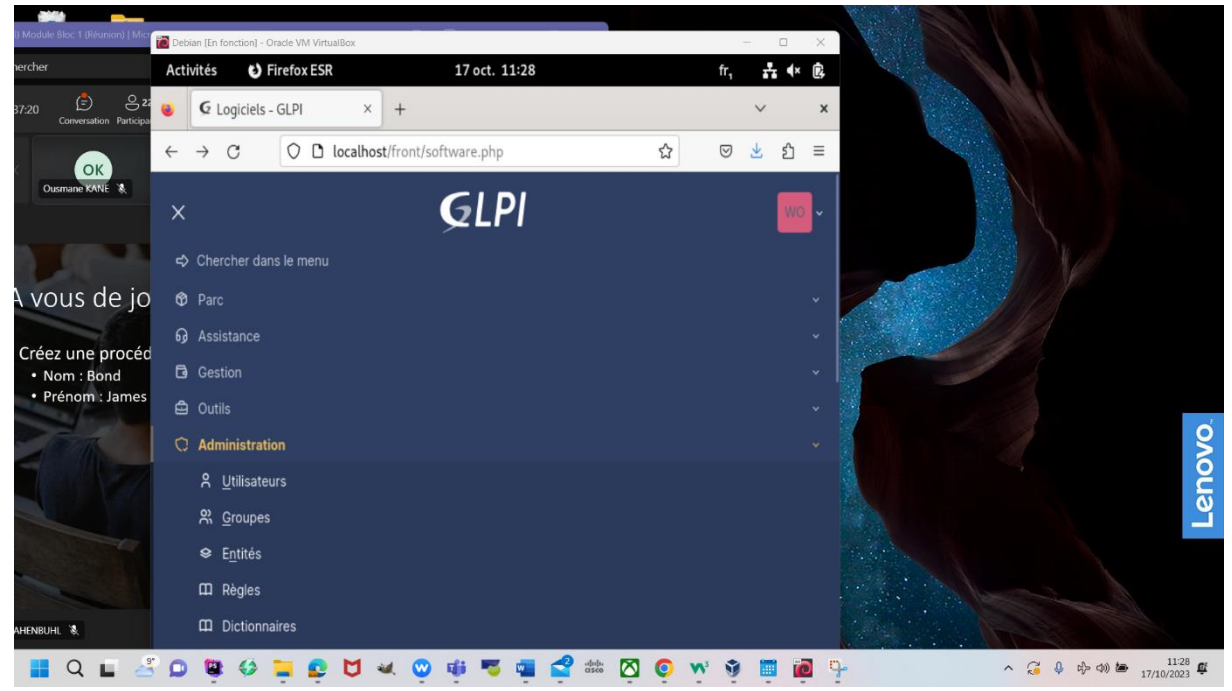

2- Et on clique sur ajoutée utilisateur que je pouvoir créer un utilisateur

| ) Microsoft Teams Classic                                                                  | Debian Tin fonction! - Oracle VM VirtualRox                                                                                                    |                                            |
|--------------------------------------------------------------------------------------------|----------------------------------------------------------------------------------------------------|--------------------------------------------|
| vercher                                                                                    | Activités 🖒 Firefox ESR 17 oct. 11:31                                                                                                    | fr, 🛃 🔹 📴                                  |
| 39:46 🔔 <b>21 🔥 </b> ()<br>Conversation Participants Lever la main Réagir Affic            | G Utilisateurs - GLPI × +                                                                                                    | ∨ ×                                        |
| Okomane KANE & Présentateur/trice<br>Vous pouvez partager du<br>la réunion. En savoir plus | $\leftarrow \rightarrow \mathbb{C}$ O D localhost/front/user.php $\clubsuit$                                                                                                    | ☑ ± 约 =                                    |
|                                                                                            | ≡ <b>©</b> LPI                                                                                                    | wo•                                        |
| A vous de jouer                                                                            |                                                                                                    | + Q \$                                     |
| Créez une procédure pour la créatio<br>• Nom : Bond<br>• Prénom : James                    | Actions Ajouter utilisateur                                                                                                    |                                            |
|                                                                                            | Éléments visualisés      contient                                                                                                    | Ø                                          |
|                                                                                            | □ règle     ⊙ règle globale     (+) groupe     Image: Rechercher     Image: Description of the second second |                                            |
|                                                                                            |                                                                                                    | Ľ                                          |
|                                                                                            | 🗜 Actions 💿 🛱 🌑 🛱 🌑 🛱 🌑 🦉 🖉 🧸 🔒 -                                                                                                    | and the second second                      |
| ahenbuhl 🗞                                                                                 | 15 V lignes / page De 1 à 2 sur 2 lignes                                                                                                    |                                            |
| 📲 🔍 Rechercher 🛛 🎿 🛓                                                                       | 5 🖸 🕲 😂 🐂 😰 💆 🔍 🕲 🕸 🦉 🔤 🚅 📾 🔯 🥥 🤉                                                                                                    | ∧ <sup>3</sup> 💱 🛅 🙋 ∧ 🎧 0 🖏 👘 0 🙀 11:31 🗗 |

## 3- Je créer mon identifiant et mon mode passe

Pour habilitation on choisit SUPER ADMIS après on clique sur le bouton jaune pour ajouter l'utilisateur

| iodule Bloc 1 (Réunion)   Microsoft Teams Classic                                                       |                                                                                           |           |
|----------------------------------------------------------------------------------------------------|-------------------------------------------------------------------------------------------|-----------|
| ther                                                                                                    | Cel Debian [En fonction] - Oracle VM VirtualBox  Activités D Firefox ESR 17 oct. 11:41 fr | - □ ×     |
| 06 😑 😋 23 🔥 😳 💽 🛨 🚥 🔤                                                                                   | G Utilisateur - Nouvel élém: × +                                                          | ~ x       |
| VIC Présentateur/hice X<br>Vous pouvez partager du contenu et organiser A<br>la réunion. En savoir plus | ← → C () D ~ localhost/front/user.form.php ☆ &                                            | ຍ 🐇 ຊາ ≡  |
| vous de jouer                                                                                           | Titre                                                                                     |           |
| réez une procédure pour la création d'un utilisateur :<br>• Nom : Bond<br>• Prénem: Jamer               | Habilitation                                                                              | Récursif  |
| TERIOIR, Jahres                                                                                         | Profil<br>Super-Admin +                                                                   |           |
|                                                                                                    | Entité<br>Entité racine + i                                                               |           |
|                                                                                                    |                                                                                           | + Ajouter |
|                                                                                                    |                                                                                           |           |

| ) Module 8loc 1 (Réunion)   Microsoft Téams Classic                                                 | 0# 6] ··· - 0 ×                                                               |                    |      |
|----------------------------------------------------------------------------------------------------|-------------------------------------------------------------------------------|--------------------|------|
| nercher                                                                                             | 🔀 Debian [En fonction] - Oracle VM VirtualBox                                 | - 0 X              |      |
| 59:30 😩 🕹 24 🔥 😳 🕒 🛨                                                                                | Activités C) Firefox ESR 17 oct. 11:50                                        | fr, <b>∴ </b> 4× @ |      |
| Conversation Participants Lever la main Reagin Autorage Appais                                      | 🤞 🧟 Accueil - GLPI × +                                                        | ~ ×                |      |
| VK     Vincent KRAHE      X     Vois pouvez partager du contenu et or<br>la réunion. En savoir plus | ganis $\leftarrow$ $\rightarrow$ C O D $\sim$ localhost/front/helpdesk.public | .php ☆ 🛇 生 約 =     |      |
|                                                                                                    | = Ģlpi                                                                        | 80 ×               |      |
| A vous de jouer                                                                                     |                                                                               |                    |      |
| Créez une procédure pour la création d'un u<br>• Nom : Bond<br>• Prénom : James                     | O Tickets                                                                     | + Créer un ticket  |      |
| THALS.                                                                                              | Nouveau                                                                       | ٥                  | S    |
|                                                                                                    | O En cours (Attribué)                                                         | ٥                  | enc  |
|                                                                                                    | 🛱 En cours (Planifié)                                                         | ٥                  |      |
|                                                                                                    | En attente                                                                    | ٥                  |      |
| AHENBUHL 🗞                                                                                          |                                                                               | -                  |      |
| 📲 Q 🖬 😤 💭 🕲 🤣 📜 😰 💆                                                                                 | 1 🔍 😳 🏟 🤜 🖏 💕 號 🔯 🌔 💀 🧃 📕                                                     |                    | 23 E |

4- Et mon procédure pour la création d'un utilisa a été créer